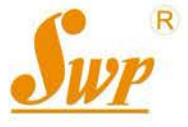

# SWP - ASR300

# Series Paperless Chart Recorder

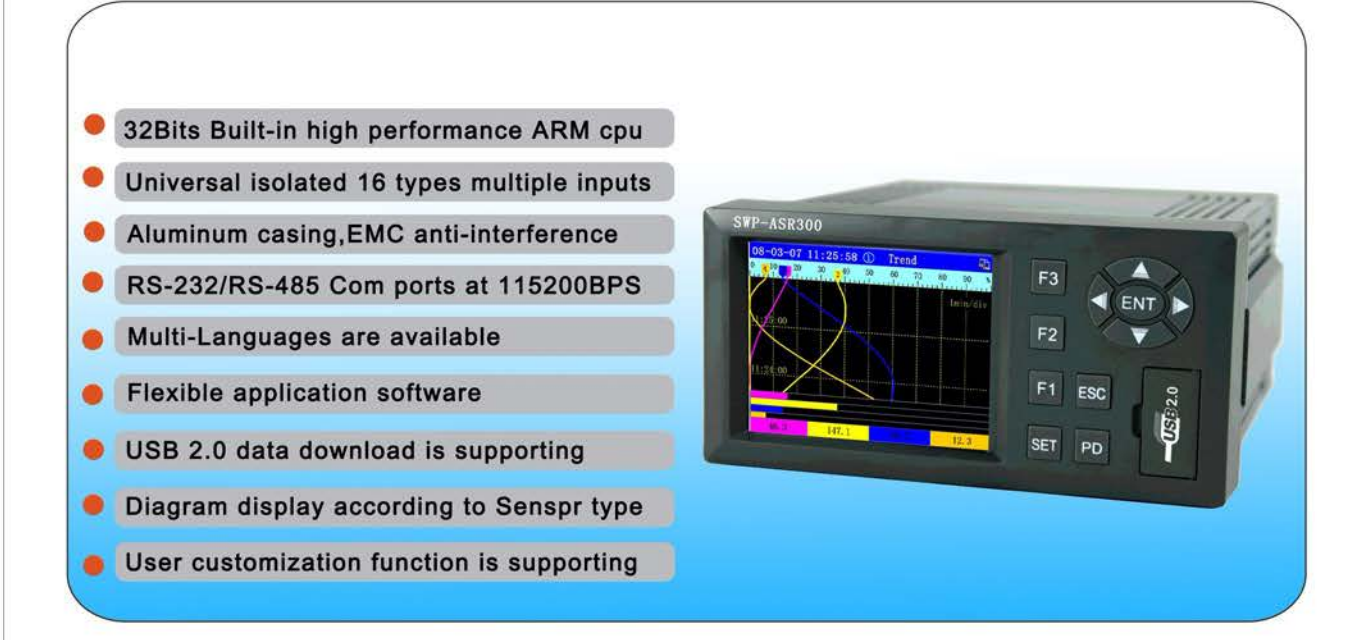

# **User Operating Manual**

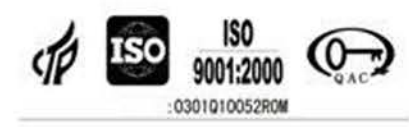

CHARM FAITH AUTOSYSTEM CO., LTD

# Shipping detail

Dear customer,

Appreciate you use Charm Faith SWP-ASR300 series paperless recorder. Please check the shipping items included. Any issue, please contact our service center or distributor. We will great to provide our best service!

| Shipping items                | Qty |
|-------------------------------|-----|
| SWP-ASR300 paperless recorder | 1   |
| SWP-ASR300 user manual        | 1   |
| Installation fixing           | 2   |
| Power filter modutor          | 1   |
| Product certificate card      | 1   |
| Product warranty card         | 1   |

## Overview

In order to correctly use SWP-ASR series, please read carefully this operating manual. For safety reason, grounding is very importance. After finishing the installation, confirmed that power lines have connected correctly otherwise the instrument outer covering might be with approximately 110 V. Communication ports connection should be under power off condition.

Please do not disassemble the instrument. Contact company service center or the local business agent if the instrument is breakdown. Please maintain the instrument surface clean with soft dry cloth. The gasoline or alcohol and any organic solvent are not allowed for surface cleaning.

| 1.A  | RT REC  | CORDER                                                       | 5 -         |
|------|---------|--------------------------------------------------------------|-------------|
| 1.1  | FEA     | TURES                                                        | 5 -         |
| 1.2  | DAT     | A SAVING MODE                                                | 7 -         |
|      | 1.2.1   | Internal data saving                                         | 7 -         |
|      | 1.2.2   | Data transferring                                            |             |
| 1.3  | ALA     | RM                                                           | 7 -         |
|      | 1.3.1   | Alarm modes (Refer to the following table, 6 of alarm modes) | 7 -         |
|      | 1.3.2   | Alarm marks                                                  | 8 -         |
|      | 1.3.3   | Alarm outputs                                                | 8 -         |
| 2. I | NSTAL   | LATION AND WIRING                                            | 9 -         |
| 2.1  | ATTEN   | TION:                                                        | 9 -         |
|      | 2.1.1 A | ttention in instrument using                                 | 9 -         |
| 2.2  | INSTA   |                                                              | 9 -         |
|      | 2.2.1 F | nviroment                                                    | - 9 -       |
|      | 2.2.2   | nstall Diamemsion – ASR100 (unit: mm)                        | - 9 -       |
|      | 2.2.3 I | nstallation (Figure 2-2-3)                                   | 10 -        |
|      | 2.2.4 T | erminal description                                          | 10 -        |
|      |         | 2.2.4.1 Terminal                                             | 10 -        |
|      |         | 2.2.4.2 Analog input wiring diagram                          | 11 -        |
|      |         | 2.2.4.3 Multiple terminal diagramj                           | 11 -        |
|      |         | 2.2.4.4 DC-24V power output diagram                          | 11 -        |
|      |         | 2.2.4.5 Relay output terminal wiring diagram                 | 11 -        |
|      | 2.2.5 V | Viring description                                           | 12 -        |
|      |         | 2.2.5.1 Power Connection                                     | 12 -        |
|      |         | 2.2.5.2 Input signal connection                              | 12 -        |
|      |         | 2.2.5.3 Communication wire connection                        | 13 -        |
| 3 0  | PERAT   | ING                                                          | 15 -        |
| 3.   | 1 Powe  | R ON                                                         | 15 -        |
| 3.   | 2 Key p | ADS OPERATING                                                | 15 -        |
|      | 3.2.1 E | Display modes                                                | 16 -        |
|      | 3.2.2 0 | Curve and real time data printing                            | 16 -        |
|      | 3.2.3 0 | Configuration setting                                        | 17 -        |
|      | 3.2.4 T | ime DIV                                                      | 17 -        |
|      | 3.2.5 C | Curve amplitude                                              | 17 -        |
|      | 3.2.6 E | Display menu                                                 | 18 -<br>_ 2 |
|      |         |                                                              | = 3 =       |

# Index

| 3.2.7 Alarm                                     | 18 - |
|-------------------------------------------------|------|
| 3.2.8 USB data transferring                     | 18 - |
| 3.2.9 Screen lock                               | 19 - |
| 3.3 INSTRUMENT STATUS DISPLAY SUMMARY           | 19 - |
| 4 OPERATING DESCRIPTION                         | 20 - |
| 4.1 Trend                                       | 20 - |
| 4.2 ALARM INFORMATION                           | 22 - |
| 4.3 SINGLE CHANNEL                              | 22 - |
| 4.4 DUAL CHANNELS                               | 22 - |
| 4.5 Whole channels                              | 23 - |
| 4.6 Alarm log                                   | 23 - |
| 4.7 Bargraph mode                               | 23 - |
| 4.8 Power failure log                           | 24 - |
| 4.9 OPERATING DESCRIPTION: (GENERAL OPERATING)  | 25 - |
| 4.10 HISTORY RECALL                             | 26 - |
| 4.11 INSTRUMENT CONFIGURATION                   | 28 - |
| 5 CONFIGURATION SETTING                         | 28 - |
| 5.1 GO TO CONFIGURATION SETTING                 | 28 - |
| 5.2 CONFIGURATIONS AND PARAMETERS               | 29 - |
| 5.2.1 System configuration                      | 29 - |
| 5.2.2 Channel configuration                     | 30 - |
| 5.2.3 Display configuration                     | 33 - |
| 5.2.4 Com port setting                          | 33 - |
| 5.2.5 Printing configuration                    | 33 - |
| 5.2.6 PUR management                            | 34 - |
| 5.2.7 Analog output configuration               | 36 - |
| 5.2.8 USB Configuration                         | 37 - |
| 6 COMMUNICATION                                 | 38 - |
| 7. MODEL AND SUFFIX CODE - ORDERING INFORMATION | 39 - |
| 8 MAINTAINANCE                                  | 40 - |
| 8.1 CONNECTION INSPECTION                       | 40 - |
| 8.2 OPERATING ENVIRONMENT                       | 40 - |
| 8.3 Replace spoilt fuse                         | 40 - |
| 8.4 CALIBRATION                                 | 41 - |
| 8.5 Change battery                              | 41 - |

### 1.art Recorder

### 1.1 Features

### 1.1.1 Input & Output

|                                     |     |                                                                              | T.C: B、S、K、E、T、J、W                                                                                                    |  |  |  |  |
|-------------------------------------|-----|------------------------------------------------------------------------------|----------------------------------------------------------------------------------------------------|--|--|--|--|
|                                     | A   | nalog Input                                                                  | RTD: PT100、CU50                                                                                                    |  |  |  |  |
|                                     |     |                                                                              | DC: 0-5V, 1-5V, 0-100mV, 0-20mV, 4-20mA                                                                                                    |  |  |  |  |
| Input signal                        |     |                                                                              | Top of Form                                                                                                    |  |  |  |  |
|                                     | F   | Pulse Input                                                                  | Rectangular, sine or triangular wave:                                                                                                    |  |  |  |  |
|                                     |     |                                                                              | Amplidute Range>= 4V, frequency 0 - 15KHz Bottom of Form                                                                                                    |  |  |  |  |
|                                     | Ar  | nalog output                                                                 | DC Current: 0-10mA, 4-20mA                                                                                                    |  |  |  |  |
|                                     |     |                                                                              | DC Voltage: 0-5V, 1-5V                                                                                                    |  |  |  |  |
| Output Cignal                       | D   | -                                                                            | Relay: 220V/3A or DC 24V/5A                                                                                                    |  |  |  |  |
| Output Signal                       | R   | elay contact                                                                 | SCR: 400V/0.5A                                                                                                    |  |  |  |  |
|                                     |     | rating                                                                       | SSR: 6-9V/0.05A                                                                                                    |  |  |  |  |
|                                     | Po  | ower Output                                                                  | DC 24V/30mA                                                                                                    |  |  |  |  |
| 1.1.2 Performance                   | e   |                                                                              |                                                                                                    |  |  |  |  |
| Accuracy                            |     | 0.5%FS±1di                                                                   | digit or 0.2%FS±1digit (ignored level: 0-25.5%FS)                                                                                                    |  |  |  |  |
| Range                               |     | -9999-99999                                                                  | 9                                                                                                    |  |  |  |  |
| Sampling Period                     | b   | 0.25 second                                                                  |                                                                                                    |  |  |  |  |
| Interrecord Tim                     | е   | 1 second - 4                                                                 | minutes                                                                                                    |  |  |  |  |
| Display mode                        |     | High resolution, brightness adjustable, wide view angle and bright TFT color |                                                                                                    |  |  |  |  |
|                                     |     | LCD (320x234) with saving screen (3.6" for ASR300 series)                    |                                                                                                    |  |  |  |  |
| Parameters setti                    | ng  | By Key nods<br>available                                                     | or upper linking computer setting. Security lock function is                                                                                                    |  |  |  |  |
| Alarm 4 al<br>con                   |     | 4 alarm point<br>and different<br>connection so<br>channel.                  | 4 alarm points per channel are available. Upper/lower alarm, rate-of-change and differential limit; Alarm output delay, alarm delay high to low, external connection sound available, max 12 latest alarm messages are saved per channel. |  |  |  |  |
| Communication p                     | ort | RS-232, RS-                                                                  | 485: Buad rate 1200 – 115200 bps.                                                                                                    |  |  |  |  |
| Control action                      |     | Hysteresis O                                                                 | N/OFF relay output (AC220V/3A) is selectable.                                                                                                    |  |  |  |  |
| Printer                             |     | ΤΡ <i>μ</i> Ρ-Α40 mi                                                         | cro printer is recommended.                                                                                                    |  |  |  |  |
| Operating<br>environment Ambient Te |     |                                                                              | mperature -15 — 60 °C, Humidity $\leq$ 85%RH                                                                                                    |  |  |  |  |
| Supply Voltage 95 - 260VAC 50-60Hz  |     |                                                                              | 50-60Hz                                                                                                    |  |  |  |  |
| Power consume                       | Ş   | ≤ 20W                                                                        |                                                                                                    |  |  |  |  |
| Weight                              |     | Approx 2000 g (ASR300 series)                                                |                                                                                                    |  |  |  |  |

| Capacity(Mbit) | Interrecord time (S) | Channel Number | Approx recording date |
|----------------|----------------------|----------------|-----------------------|
|                |                      | 1              | 683                   |
|                | 10                   | 2              | 341                   |
| 32<br>(Default | IU                   | 4              | 170                   |
|                |                      | 8              | 82                    |
| (Delauit       |                      | 1              | 16401                 |
| conniguration  | 240                  | 2              | 8200                  |
|                | 240                  | 4              | 4100                  |
|                |                      | 8              | 1984                  |
|                |                      | 1              | 1594                  |
|                | 10                   | 2              | 797                   |
|                |                      | 4              | 398                   |
| 64             |                      | 8              | 192                   |
| (Extened)      | 240                  | 1              | 38037                 |
|                |                      | 2              | 19134                 |
|                |                      | 4              | 9567                  |
|                |                      | 8              | 4629                  |
|                |                      | 1              | 3415                  |
|                | 10                   | 2              | 1705                  |
|                | ΙU                   | 4              | 850                   |
| 128            |                      | 8              | 410                   |
| (Extend)       |                      | 1              | 82005                 |
|                | 240                  | 2              | 41000                 |
|                | 240                  | 4              | 20500                 |
|                |                      | 8              | 9920                  |

1.1.3 Memoey (Flash) capacity vs channel number, interrecord time and approx recording date :

♦ Input type and measuring range:

| Input | Mode      | Measuring range | Input | Mode     | Measuring range               |
|-------|-----------|-----------------|-------|----------|-------------------------------|
|       | 0~20mV    | -9999~99999     |       | S        | -50.0 <sup>~</sup> 1769.0°C   |
| V     | 0~100mV   | -9999~99999     |       | В        | -50.0 <sup>~</sup> 1820.0°C   |
| VDC   | 0~5V      | -9999~99999     |       | К        | -50.0 <sup>~</sup> 1372.0°C   |
|       | 1~5V      | -9999~99999     | ТС    | E        | -50.0 <sup>~</sup> 1000.0°C   |
|       | 0~10mA    | -9999~99999     |       | J        | -50.0 <sup>~</sup> 1200.0°C   |
| DC    | 4~20mA    | -9999~99999     |       | Т        | -199.90 <sup>~</sup> 320.00°C |
|       | On/off    | on/off          |       | Wre 3-25 | 0.0 <sup>~</sup> 2300.0°C     |
| DI    | DCV input | OFF: 2.4V below | RTD   | Pt100    | -200.0 <sup>~</sup> 850.0°C   |
|       | (TTL)     | ON: 2.4V above  |       | Cu50     | 50.00 <sup>~</sup> 150.00°C   |

## 1.2 Data saving mode

### 1.2.1 Internal data saving

Nand Flash is used in the recorder. No battery is needed. It is safety for power incidently failure.) No distortion from recordered data as the data was saved as 16 bits. Figure 1-2-1

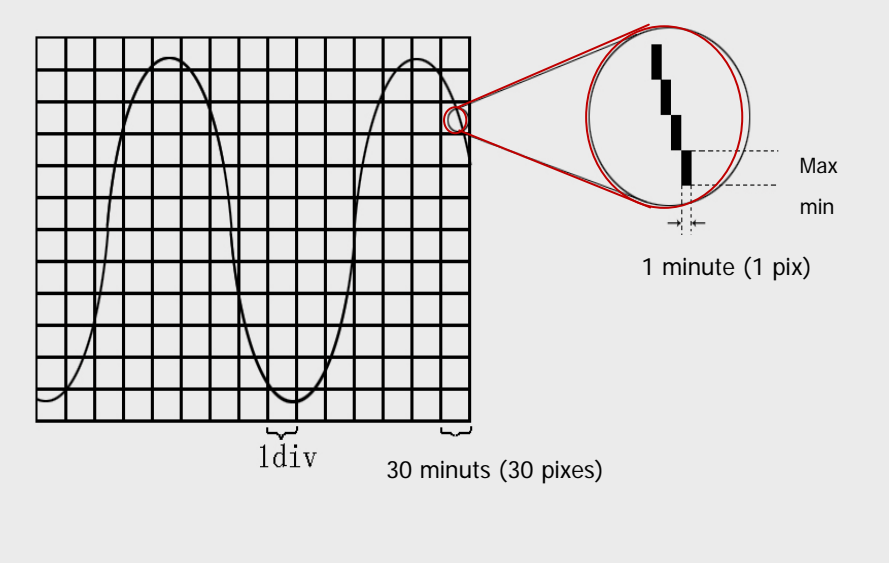

Figure 1-2-1

### 1.2.2 Data transferring

Normal U drive (2.0 versions) is used for data transferring.

### 1.3 Alarm

### 1.3.1 Alarm modes (Refer to the following table, 6 of alarm modes)

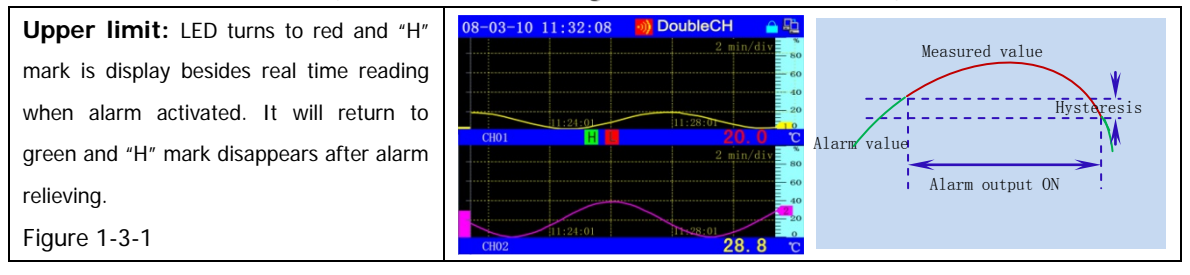

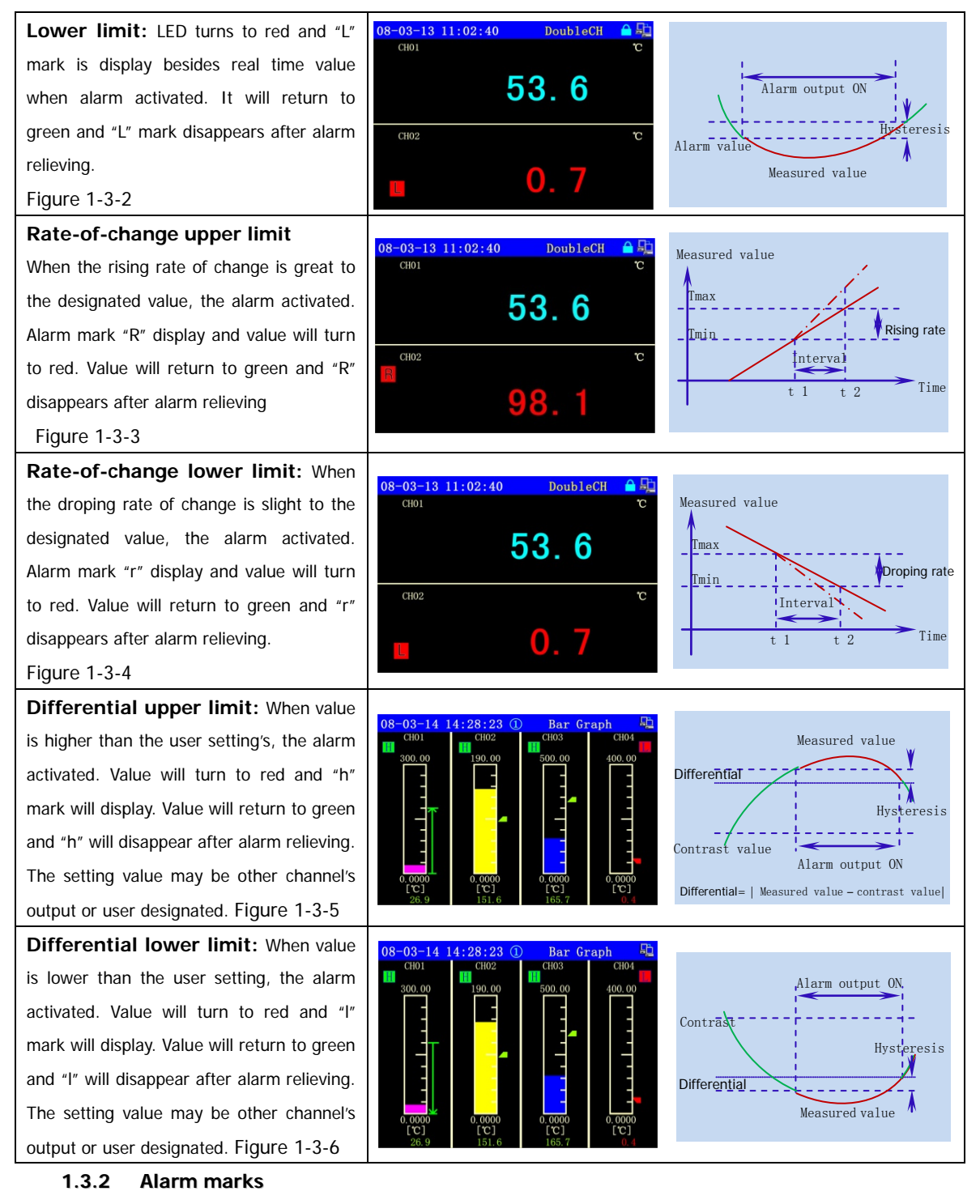

To confirm alarm, press "

#### ", the real time measuring value will return to normal and alarm

mark will disappear.

#### 1.3.3 Alarm outputs

Sound or signal alarm is available. User can select the relays output and connection is as below.

ESC

# 2. Installation and wiring

### 2.1 Attention:

#### 2.1.1 Attention in instrument using

There are many plastic parts in this instrument panel. Please do use dry soft cloth for cleaning. Solvents are not allowed for cleaning. Please keep the LCD screen away from any sharpen goods.

Please keep any mechanical impact away during the instrument working. It might cause internal component damage or system breaks down. Turn off the power for any maintenance if necessary. Please contact our customer service department or local dealer if any unusual sound, belches smoke or unusual smell was found.

### 2.2 Installation

#### 2.2.1 Enviroment

To ensure the instruments be normal working, non-strong interference control panel is strongly recommended to be installed on and the panel steel plate thickness should not be lower than 4mm.

The instruments operating ambient temperature: -15  $^\circ\!C$  - 60  $^\circ\!C$  , humidity: 10% - 85% (without condensation) is recommended.

Please keep away from the direct sunlight, the multi-steam, the multi-caustic gases and the source of the electromagnetism environment.

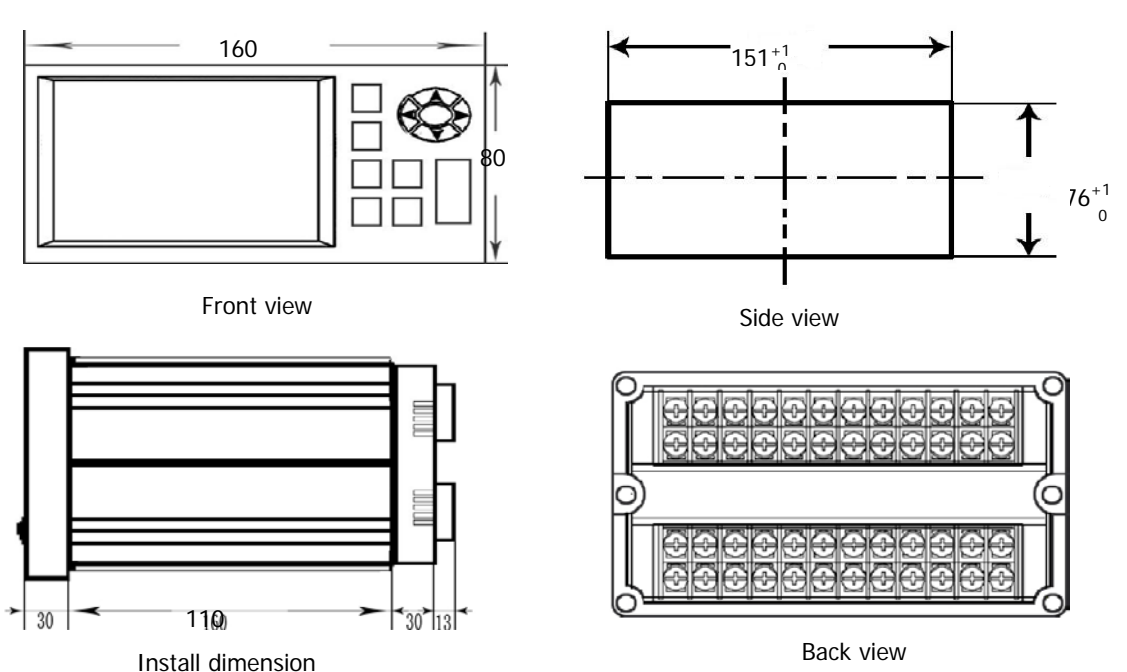

#### 2.2.2 Install Diamemsion - ASR100 (unit: mm)

Figur 2-2-2

### 2.2.3 Installation (Figure 2-2-3)

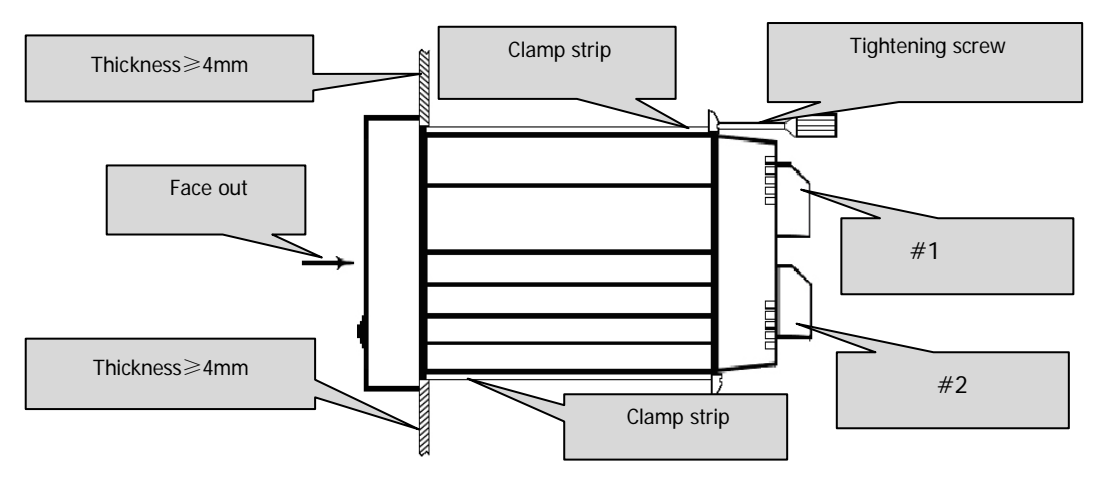

#### Figure 2-2-3

### 2.2.4 Terminal description

Terminal arrangements are descripted on Figure 2-2-4-A and Figure 2-2-4-B.

Signal input / Control output:

| Input/Output<br>terminal symbol | Description                                                        |
|---------------------------------|--------------------------------------------------------------------|
| L, N, G                         | Power terminal and Grounding                                       |
| Α、Β、Ο                           | Analog input terminal, Max 8 channels (ASR300)                     |
| P⊥ P_                           | DC24V Power output terminals, Max3, 60mA each, for converter power |
| r <del>+</del> \ r =            | supply                                                             |
| J                               | Relay output terminals, Total 6, relay: 250VAC, 3A                 |

#### 2.2.4.1 Terminal

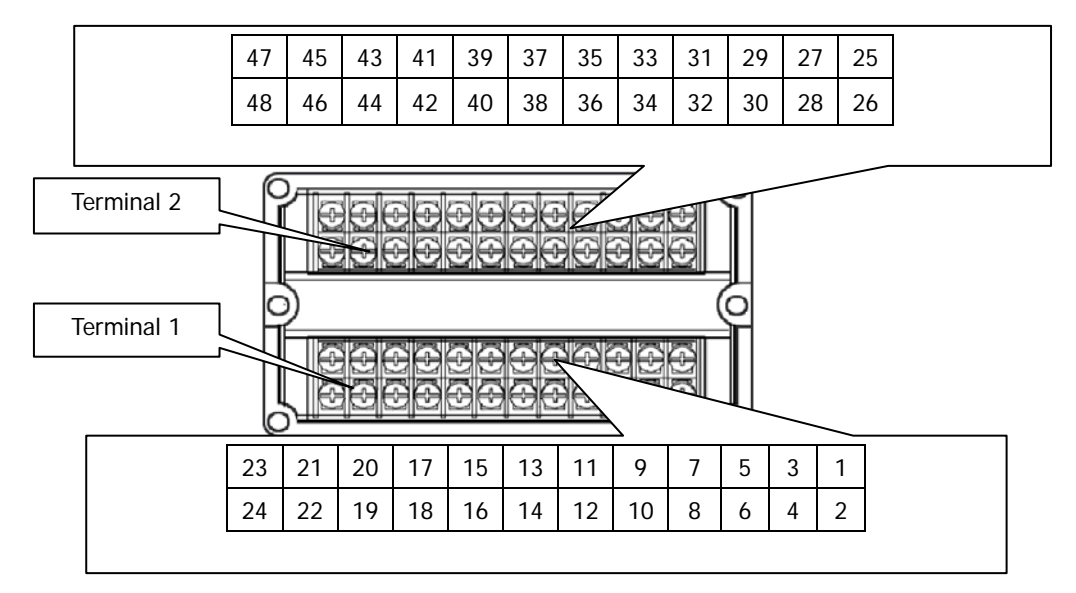

#### 2.2.4.2 Analog input wiring diagram

Maximum 12 channels input will be available,

Take No.1 input signal for example as below, similar to others

![](_page_10_Figure_3.jpeg)

![](_page_10_Figure_4.jpeg)

2.2.4.3 Multiple terminal diagram

![](_page_10_Figure_6.jpeg)

Figure 2-2-4-3

2.2.4.4 DC-24V power output diagram

![](_page_10_Figure_9.jpeg)

Figure 2-2-4-4

2.2.4.5 Relay output terminal wiring diagram

Communication connection mode refers to 2.2.5

![](_page_10_Figure_13.jpeg)

Figure 2-2-4-5

#### 2.2.5 Wiring description

- 2.2.5.1 Power Connection
  - 1. (Line), N (Nuture), G (Ground)
  - 2. Before wiring inputs ensure power supply is correct.
  - 3. Input wiring must be under power off condition.

![](_page_11_Figure_5.jpeg)

#### 2.2.5.2 Input signal connection

Analog input signal connection and wiring are shown as Figure 2-2-5-2A and 2-2-5-2B, Converter connection is shown as Figure 2-2-5-2C

- remove terminal cover
- For your convenient, wiring should be from low to high
- Connecting all cable lugs with power off condition
- Recover it after completing

![](_page_11_Figure_12.jpeg)

Plastic cable lugs (<u>4mm)</u>

The following wiring is an example for single loop input. Other each is similar.

![](_page_11_Figure_15.jpeg)

Figure 2-2-5-2A Analog input diagram

![](_page_12_Figure_0.jpeg)

Figure 2-2-5-28 Frequency input, transmitter wiring diagram

![](_page_12_Figure_2.jpeg)

Figure 2-2-5-2C Transmitter wiring diagram

### 2.2.5.3 Communication wire connection

1、 RS-232C connection

The RS-232C port is at the back of the instrument. (Figure 2-2-5-3-1A and 2-2-5-3-1B), It can be used for both data transferring with computer and serial printer as well.

The transmission line should use the shielded twisted pair, the length should be less 10 meters.

![](_page_12_Figure_8.jpeg)

Figure 2-2-5-3-1A RS-232C com between computer and instrument

![](_page_13_Figure_0.jpeg)

Computer side

Instrument side Figure 2-2-5-3B RS-232C com between computer and instrument

2、 RS-485 Com connection

By using RS-485 communications with the computer, communication converter (RS232 to RS485) is needed. See Figure 2-2-5-3-2A The RS-485 transmission line should use the shielded twisted pair. When the baudrate is up to 19200bps, the maximum transmission line will be less than 1000 meters. In order to reduce the signaling and the echo trouble, please install 120 ohm terminal resistances in the both sides of transmission line. (e.g. 2-2-5-3-2B)

![](_page_13_Figure_5.jpeg)

Figure 2-2-5-3-2A 485 Com connection diagram

![](_page_13_Figure_7.jpeg)

Figure 2-2-5-3-2B Com convertor to instrument RS485 connection

# **3 Operating**

## 3.1 Power on

Turn on the power with the grounding. (Default configuration is 220VAC). (First time power on is suggested that do not connect any input). After 4 Seconds initialization, below status will be seen.

![](_page_14_Figure_3.jpeg)

Figure 3-1

## 3.2 Key pads operating

![](_page_14_Figure_6.jpeg)

![](_page_15_Figure_0.jpeg)

- Press " ENT " and select by manu.

Figure 3-2-1

### 3.2.2 Curve and real time data printing

Press "(PRINT)", you can see printing setting. As Figure 3-2-2 shown, you can select related CH of curve or data with start and end time for printing. Users can also press "(PRINT)" + " F1 "to print all channels data. The communicating status will see and alternate twinkling.

![](_page_15_Picture_6.jpeg)

Figure 3-2-2

#### 3.2.3 Configuration setting

| Press" SET "+" 📥 ", will se      | e "PUR password"as Figure 3- | 2-3. Press | "shift forwa | ard and |
|----------------------------------|------------------------------|------------|--------------|---------|
| press" 🔺 "shift back ward. Press | s" ENT "to change user's na  | me and 🕨   | " or "       | ▼ "to   |
| change the password.             |                              |            |              |         |
|                                  | Enter                        |            |              |         |
|                                  | User: 1#operator             |            |              |         |
|                                  | PassWord: *******            |            |              |         |
|                                  | ОК                           |            |              |         |

Figure 3-2-3

#### 3.2.4 Time DIV

Under trend, single CH and History recall display, press" DIV "will change display curve time division rate. Refer to Figure 3-2-4.

![](_page_16_Figure_5.jpeg)

Figure 3-2-4A

Figure 3-2-4B

#### 3.2.5 Curve amplitude

Under trend, press" ENT "to trend,  $\rightarrow$  Group  $\rightarrow$  curve range setting will be 0-100%. It can be set to e.g. 20 – 80% accordingly.

![](_page_16_Figure_10.jpeg)

Figure 3-2-5

- 17 -

#### 3.2.6 Display menu

Under system display, press"ENT"goto display menu. There are total 3 levels menu as shows in Figure 3-2-6. " > "mark is showing that there are more option in the menu of the following levels.

![](_page_17_Picture_2.jpeg)

Figure 3-2-6

**Note**: For some new revsion recorder, once the U drive inset into the recorder, it will active "U drive option" functions: either to save data or to upload software from U drive.

#### 3.2.7 Alarm

Red alarm mark twinkling is showns that alarm is activated. Press " ESC "the alarm mark will return to green and alarm relieves.

![](_page_17_Figure_7.jpeg)

The data transfer completed when symbol changed color from red.

#### 3.2.9 Screen lock

Press " r ck the current display. Otherwise it will return back to Main automatically after 4 minutes duration without operating.

## 3.3 Instrument status display summary

The displaying status is in the top of screen, it is the information of the current operation status.

Seem that something is wrong in next page. Please discuss on it.

![](_page_18_Picture_5.jpeg)

# 4 Operating description

SWP-ASR300 is a TFT with system configuration and help function (included: multi-channels main display, alarm display, single/dual/whole channels displays, bar graphic, history recall and even log as well.

### 4.1 Trend

Trend display is shows as Figure 4-1A It is included bar graph and channel real time data as well.

![](_page_19_Figure_4.jpeg)

Figure 4-1A

| 0 | 1 | Move the cursor to individual channel for function mark option.              |   |
|---|---|------------------------------------------------------------------------------|---|
|   | 0 | Change display mode, by using 🗬 🗊 keys to select the ON/OFF of curve display | _ |
| Р | D | Change channel display mode                                                  |   |

Vertical diplay, real time readings are in different display mode

![](_page_20_Figure_1.jpeg)

Vertical trend without channel number

Vertical trend with channel number

![](_page_20_Figure_4.jpeg)

Horizontal trend with channel number

![](_page_20_Figure_6.jpeg)

No grid display mode

Solid line grid display mode

Figure 4-1B

## 4.2 Alarm information

It displays 4 alarm modes for all channels.

- H: Upper limit alarm
- L: Lower limit alarm
- J3: Action relay number.

| 8-03- | -14 1 | 4:2 | 5:56 |    | Al | arm |    | 1  |
|-------|-------|-----|------|----|----|-----|----|----|
| CH    | 01    | 02  | 03   | 04 | 05 | 06  | 07 | 08 |
| AL1   |       |     | H    |    |    |     |    |    |
| AL2   |       |     |      |    |    |     |    |    |
| AL3   |       |     |      |    |    |     |    |    |
| AL4   |       |     |      |    |    | 1.  |    |    |
| СН    | 09    | 10  | 11   | 12 | 13 | 14  | 15 | 16 |
| AL1   |       |     |      |    |    |     |    | 1  |
| AL2   | H     |     |      |    |    |     |    |    |
| AL3   |       |     |      |    |    |     |    | 1  |
| AL4   |       |     |      |    |    |     |    | 2  |
|       | 10    |     |      |    |    |     |    |    |

### 4.3 Single channel

Figure 4-3 is a single channel display mode. It will include real time data, display curve, bar graphic and alarm status as well. Measuring data will change to red color once alarm to be activated.

![](_page_21_Picture_8.jpeg)

Figure 4-3

### 4.4 Dual channels

![](_page_21_Figure_11.jpeg)

#### Figure 4-4

## 4.5 Whole channels

![](_page_22_Figure_1.jpeg)

# 4.6 Alarm log

The latest 12 alarm messages per channel are saved in alarm log. The messages are included alarm happening/relieving time, alarm channel number, alarm points and alarm mode as well. Alarm mark turn to red, it means alarm is happening, green means alarm is relieving.

| Number of clarms  | 08-03-             | $-14 \ 14:27:30$ | -))  | AlarmLOG     | 🔒 🕰      | Alarm happening      |
|-------------------|--------------------|------------------|------|--------------|----------|----------------------|
|                   | $\frac{1-12}{114}$ | Channels         | type | Start        | time     | time E1 to display   |
|                   | 1                  | CH01             | 1 L  | 08-03-14     | 14:27:11 |                      |
| Press SET to      | 2                  | CH02             | 3H   | 08 - 03 - 14 | 14:21:11 | alarm relieved time. |
| switch to alarm   | 3                  | 🛑 СН03           | 2H   | 08-03-14     | 14:15:11 |                      |
| Switch to diditi  | 4                  | CH06             | 4L   | 08-03-14     | 14:09:11 | Alarm type           |
| channel.          | 5                  | CH02             | 1H - | < 08-03-14   | 14:03:11 | - H、L、R              |
| Number of         | 6                  | CH04             | 4L   | 08-03-14     | 13:57:11 | r、h、l                |
|                   | 7                  | CH08             | 4L   | 08-03-14     | 13:51:11 |                      |
| Alarm mark        | 8                  | CH02             | 2H   | 08 - 03 - 14 | 13:45:11 | Alarm point (1-4)    |
|                   | 9                  | CH07             | 3L - | 08-03-14     | 13:39:11 | - ``´                |
|                   | 10 >               | 🔵 CH10           | 1 L  | 08 - 03 - 14 | 13:33:11 |                      |
| Green : Relieving | 11                 | CH09             | 3H   | 08-03-14     | 13:27:11 |                      |
| L                 | 12                 | CH12             | 3L   | 08 - 03 - 14 | 14:21:11 |                      |

![](_page_22_Figure_5.jpeg)

### 4.7 Bargraph mode

Bargraph display can be separated into 6 groups and maximum 8 channels per group. As shown in Figure 4-7A. It can be in both vertical and horizontal display mode. Shows in Figure 4-7B

![](_page_22_Figure_8.jpeg)

![](_page_23_Figure_0.jpeg)

![](_page_23_Figure_1.jpeg)

Figure 4-7B

### 4.8 Power failure log

It displays the instrument power failure (off) record information. It included: total number of power failure (off), duration per power failure (off) and total power failure (off) accumulating time. There are maximum 11 messages per display. Refer to Figure 4-8.

| Current   | nade  | recor  | 08-03-14       | 14:30:4      | 2 🔊      | PowerL0G    | 🔒 🗜      | 1                  |
|-----------|-------|--------|----------------|--------------|----------|-------------|----------|--------------------|
| /total_of | nower | failur | 1-11           | Power        | ON TIME  |             | Time     | -                  |
|           | power | Tanua  | 1              | 08-03-13     | 13:30:44 | 13h         | 30m 30s  |                    |
|           |       |        | 2              | 08-03-13     | 11:33:20 | 2h          | 3m 15s   |                    |
|           |       |        | 3              | 08-03-13     | 10:24:45 | :           | 37m 36s  | Dowor off duration |
| <b></b>   |       |        | 4              | 08-03-13     | 18:30:40 |             | 10m 45s  |                    |
| Alar      | m num | nber - | <del>- }</del> | 08-03-12     | 16:29:29 | 15h         | 35m 24s  |                    |
| L         |       |        | 6              | 08-03-12     | 16:16:37 |             | 3m 44s   |                    |
|           |       |        | 7              | 08-03-12     | 14:10:37 |             | 2s       | Afresh power time  |
|           |       |        | 8              | 08-03-12     | 12:02:04 | <b>4</b> 1h | 11m 6s   |                    |
|           |       |        | 9              | 08-03-12     | 10:05:29 | 1h          | 7m 35s   |                    |
|           |       |        | 10             | 08 - 03 - 07 | 16:20:48 | 16h         | 32m 24s  |                    |
| Total of  | power | off    | 11             | 08-03-06     | 16:51:56 | 16h         | 27m 27sA | ccumulating time   |
|           |       |        | NUM:23         | TIME:        | 7d 14h 1 | 4m 44s      |          | _                  |

Figure 4-8

### Key operation

|    | Select power off message forward or backward with cursor highlighted. |
|----|-----------------------------------------------------------------------|
| PD | Display next page power off record.                                   |

### 4.9 Operating description: (General operating)

![](_page_24_Picture_1.jpeg)

Screen locks mark. Screen locking mark. When screen locked, there is a lock mark display on right top corner. If the screen unlocking, the display will switch back to trend display automatically in 4 minuts if keys non-operating.

### 4.10 History recall

The history recall trend is used for history data inspecting. It is similar with main display as Figure 4-10. There is a time period display under the real time for history recall trend. The value in the recall time period is displaied the measured value upper/lower limit. In the recall trend, the dashed lines expressed the recall locator axis, indicating the position of current recalls which the plot point locates.

The recall displays are with stepping recall, continually recall and timer recall. It can be switched by " PD "to display the group number, " SET "to change the recall modes.

![](_page_25_Figure_3.jpeg)

![](_page_25_Figure_4.jpeg)

![](_page_25_Picture_5.jpeg)

#### Operating and displaying description:

- There are : Stepping recall, continue recall and timer recall according to "recall modes" setting.
- . ...

SET

Move cursor on channel display mark to select recall channel.

![](_page_25_Picture_10.jpeg)

Enable / Disable CH

- ESC ": Escape from recalling function back to current status.
- ENT " Step: Alternate the curve localization axis for the dashed or the solid line.
  - In horizontal display, curve will shift to left if the axis is dashed line, or, the localization axis shifts to left if the axis is solid line.
- " In horizontal display, curve will shift to right if the axis is dashed line, or, the localization axis shifts to right if the axis is solid line.

![](_page_26_Picture_0.jpeg)

- ▼ " In vertical display, curve will shift to down if the axis is dashed line, or, the localization axis shifts to down if the axis is solid line.
- Continue recall: After the determination recalls the direction, the system recalls automatically
  according to the stipulation gap number migration.
  - In horizontal display, curve will shift to left. Functional instructions change to << 01
  - " ◀ "

In horizontal display, curve will shift to right. Functional instructions change to >> 01

In vertical display, curve will shift to up. Functional instructions change to  $\Rightarrow$  01

" 🔻 "

In vertical display, curve will shift to down. Functional instructions change to  $\approx 01$ 

- << 01 , >> 01 ,  $\approx$  01 ,  $\approx$  01 are curve shifting directions. Number is the step number.
- Timer recall Input recall time period:
   Press" ENT ", there will be a window showing as below Figure 4-8-2:

| Historical Tim       | e Set              |
|----------------------|--------------------|
| Input time:          |                    |
| input time.          |                    |
| 08 - 01 - 31         | 15 : $35$ : $07$   |
|                      |                    |
|                      |                    |
| OK                   | CANCEL             |
|                      |                    |
| (08-01-31 15:30:52 ~ | 08-01-31 15:37:42) |

With and , cursor will select date and time location. With and will select corresponding date and time user would like recall to. It to con ENT he recall period will follow the time setting.

### 4.11 Instrument configuration

It will include instrument hardware and software information:

- Instrument mode number
- Software version
- Serial number
- Flash space and recording duration capability
- Circuit diagram

![](_page_27_Figure_7.jpeg)

![](_page_27_Figure_8.jpeg)

Figure 4-11B

# 5 Configuration setting

### 5.1 Go to configuration setting

![](_page_27_Figure_12.jpeg)

![](_page_28_Picture_0.jpeg)

Figure 5-1-3

### 5.2 Configurations and parameters

### 5.2.1 System configuration

As shows in below: the edit objects are: date, time, password, channel numbers, interval record time, time DIV, TC open circuit display, key sound ON/OFF and screen saving as well.

| System             | Setting                                   |
|--------------------|-------------------------------------------|
| Data: 08 - 01 - 30 | Time: 13:29:07                            |
| CH Num: 16         | Interval: 2 sec                           |
| Breakoff: To End   | Division: 1/2/4/8                         |
| Key Sound: On      | Save Time: 0 min                          |
| Save Mode: 0ff     | Disable screen save<br>once alarm actives |
| ОК                 | CANCEL                                    |

Figure 5-2-1

| Name                  | Setting range                                     | Description                                                                                                    | Factory     |
|-----------------------|---------------------------------------------------|----------------------------------------------------------------------------------------------------|-------------|
| Date                  | yy - mm - dd                                      | Default                                                                                                    | Real time   |
| Time                  | h : m : s                                         | default                                                                                                    | Real time   |
| Password              | 00000000—99999999<br>9                            | Preset                                                                                                    | 000000000   |
| No. of channels       | 1 – 12                                            | Preset recording channels                                                                                                    | Real        |
| Interval time         | 1 – 600 S                                         | Interrecord time                                                                                                    | 4S          |
| Time / Div            | 1 – 4 (type)                                      | 1: Rate change as 1, 2, 4, 8<br>2: Rate change as 1, 2, 8, 16<br>3: Rate change as 1, 4, 8, 24<br>4: Rate change as 1, 4, 16, 48 | 1           |
| T.C Burnout           | Hold<br>Goto beginning<br>Goto ending             | Hold on the present value<br>Display lower limit scale<br>Display upper limit scale                                              | Up scale    |
| Key sound             | On/Off                                            | On: Key press with sound<br>Off: Key press without sound                                                                         | On          |
| Screen saver<br>delay | 0 – 60 minutes delay                              | Screen saver delay time setting<br>(Screen saver activated after delay<br>time if no key operating)                              | 0 Minute    |
| Screen saver<br>modes | Darkest<br>darker<br>dark slightly<br>unavailable | Darkness level after screen saver<br>activating                                                                                  | Unavailable |

### 5.2.2 Channel configuration

- Channel input configuration setting
- Alarm setting

![](_page_29_Figure_4.jpeg)

![](_page_29_Figure_5.jpeg)

![](_page_29_Figure_6.jpeg)

Figure 5-2-2B

| No:     | ALI    | AL2    | AL3  | A14  |
|---------|--------|--------|------|------|
| Type:   |        | L.     | NULL | NULL |
| Value:  | 90,000 | 40,000 |      |      |
| Hyst:   | 2.0000 | 2,0000 |      |      |
| Delay:  | 1      | 1      |      |      |
| Relay:  | 0      | 0      |      |      |
| Sound:  | Off    | Off    |      |      |
| Record: | On     | 0n     |      |      |
|         |        |        |      |      |

Figure 5-2-2C

Note: In alarm setting, NULL is no alarm available. "H" is alarm upper limit; "L" is alarm lower limit; "R" is rate-of-change upper limit; "r" is rate-of-change lower limit. "h" is differential upper limit and "I" is differential lower limit. Figure 5-2-2C

For the differential alarm, presents a single direction arrow in the bargraph. The upper limit alarm arrow is upward and the lower limit alarm arrow downward. In arrow scope with green is for alarm safe, otherwise is alarm status with red arrow. Figure 3-2-7

To set "differential" alarm, "comprison value" is requested. " ENT "will display setting window as igure 5-2-2D shown. " ", " "can be used for value setting in all channels. Figure 5-2-2C

![](_page_30_Picture_5.jpeg)

Figure 5-2-2D

| Name            | Setting range                                | Description                                              | Factory setting |
|-----------------|----------------------------------------------|----------------------------------------------------------|-----------------|
| Channel         | 1 – 8                                        | Parameter setting for related chane                      | Real            |
| Input Type      | RTD, T.C, Freq, II 、III standard signal. cal | Instrument input signal mode<br>(can be special request) | Real            |
| Measuring range | -9999 – 99999                                | Measuring lower and upper range                          | 0.0000 - 100.00 |
| Tags number     | CH01 – CH8                                   | Channel definition                                       | "CH01"—"CH8     |
| Unit            | See"Engineering unit"                        | Real time measurement engineering unit display           | °C              |
| Filter          | 0.0 – 9.9                                    | To stable measuring value                                | 0               |
| Decimal point   | 0 – 3                                        | Decimal point for value display                          | 1               |
| Ignored level   | 0 – 25.0%                                    | To cut off small signal in %                             | 00.0%           |
| Squre root      | Yes/No                                       | Result squre root process                                | No              |
| Zero offset     | -9999 – 99999                                | 0 value calibration                                      | 0.0000          |
| P offset        | -9999 – 99999                                | Input signal proport offset                              | 1.0000          |
| Linear fiting   | No. of curves                                | Curve linear fiting by sectors                           | No              |

[Note 1]: When T、S、K、J、E、B、W mode was selected, press [INT], there will be an "TC\_CTC (Setting) " as shows in Figure 5-2-2E.

| TC_CTC(Setting)                      | TC_CTC(Setting)                  |
|--------------------------------------|----------------------------------|
| Compensation: Auto                   | RJC_mode: Out<br>RJC_Value: Ch02 |
| OK CANCEL                            | OK CANCEL                        |
| TC_CTC(Setting)                      |                                  |
| RJC_mode: Value<br>RJC_Value: 0.0000 | Input Type: B<br>Span_L: 0.0000  |
| OK CANCEL                            |                                  |

![](_page_31_Figure_1.jpeg)

If input signal is lower or higher than range setting, system will remind it.

Engineering unit table

| Unit type       | Engineering unit                                                                                                    |  |
|-----------------|----------------------------------------------------------------------------------------------------|--|
| Temperature     | <u></u> °C、 °F                                                                                                    |  |
| Pressure        | bar、mbar、mmHg、mHg、mmH $_2$ O、mH $_2$ O、kgf/cm $^2$ 、atm、Pa、KPa、MPa                                                                                                    |  |
| Flow volume     | t/s、t/min、t/h、L/s、L/min、L/h、Kg/s、Kg/min、Kg/h、m³/s、m³/min、m³/h、<br>Km³/s、Km³/min、Km³/h、Nm³/s、Nm³/min、Nm³/h                                                                           |  |
| Weighth         | t, Kg, g                                                                                                    |  |
| Volume          | mL、L 、KL 、mm <sup>3</sup> …cm <sup>3</sup> 、m <sup>3</sup> 、Nm <sup>3</sup>                                                                                                    |  |
| Heat enegy      | KJ 、MJ、GJ、KJ/h、MJ/h、GJ/h、W、KW、MW、WH、KWH、KJ/s、KJ/min                                                                                                    |  |
| Electrical      | Α、ΚΑ、 ΜΑ、 Υ、 ΚΥ、 ΜΥ                                                                                                    |  |
| R.P.M           | r/min                                                                                                    |  |
| Density         | PPM                                                                                                    |  |
| Distance        | um、mm、cm、m、Km                                                                                                    |  |
| Others          | Hz、KHz、%、‰、us/cm、KN、CRN、CRV、PPB、%RH、%O <sub>2</sub> . mg/m <sup>3</sup> 、PF/m、NTU、m <sup>3</sup> /day、MQ、ug/L、mg/L、CPS、PH、Kg/m <sup>3</sup> 、mg/m <sup>3</sup> 、 PF/m、%LEL、rpm、%Bar |  |
| Special request | Description in the ordering *1                                                                                                    |  |

\*1 Note: 8 of unit setting are reserved for user in special requesting.Figure 5-2-2F

: User will be able to define their special units from "def1 - def8"

| User-Defined Ur | nits                            |
|-----------------|---------------------------------|
| User-Defined1:  | %H <sub>2</sub> SO <sub>4</sub> |
| User-Defined2:  | %O <sub>2</sub>                 |
| User-Defined3:  | %RH                             |
| User-Defined4:  | $10^{3}M^{3}/$                  |
| User-Defined5:  | Ntu                             |
| User-Defined6:  | us                              |
| User-Defined7:  | %So <sub>2</sub>                |
| User-Defined8:  | Kg/dm <sup>3</sup>              |
| CANCEL          |                                 |

Figure 5-2-2F

### 5.2.3 Display configuration

" $\mathbf{v}$ " in below will be able to display in mode list.

| COMM Setting                    | Display Setting                      |
|---------------------------------|--------------------------------------|
| No.1 Com portNo.2 Com port      | Main Screen: Trend Boot Screen: Main |
| Type: RS-232 Type: NULL         | -Show Screen: AVD                    |
| Address: 1 Address: 1           | IV Alarm IV History                  |
| Baud rate: 9600 Baud rate: 9600 | I SingleCH I Power LOG               |
|                                 | I✓ DoubleCH I✓ Config                |
| Pal                             | I✓ Whole CH                          |
| Ethernet                        | ✓ AlarmLOG                           |
| IP-Add: 192.168.0.1 Port#: 100  | 🔽 BarGraph                           |
|                                 |                                      |
| OK CANCEL                       | OK CANCEL                            |
|                                 |                                      |

![](_page_32_Figure_3.jpeg)

![](_page_32_Figure_4.jpeg)

![](_page_32_Figure_5.jpeg)

Left/right shift and select display mode

Enable /disable display mode

### 5.2.4 Com port setting

The following settings are included com type, instrument DE #, buad rate selecting, IP address.

| NAME                       | SETTING RANGE                                       | CONTENTS                                                        | PRESET VALUE              |
|----------------------------|-----------------------------------------------------|-----------------------------------------------------------------|---------------------------|
| COMMUNICATI<br>ON<br>TYPE  | RS-232/RS-485                                       | The type of instrument can not be changed after leaving factory | shows in Figure<br>5-2-26 |
| ADDRESS                    | 0 - 200                                             | The communication address of<br>instrument                      | 1                         |
| Communication<br>baud(bps) | 1200<br>2400、4800、9600、19200、<br>38400、57600、115200 | Choose the buad rate of data<br>transfer                        | 9600                      |

[\*1] The reliable baud rate will be 9600 bps if instrument electro-optical isolation is used.

[\*2] Communication port 2, do not use the electro-optical isolation, the max baud rate is  $57600 bps_{\circ}$ 

### 5.2.5 Printing configuration

Print the recording data, curve and printer communication configuration parameter setting. Figure 5-2-5A and 5-2-5B. Baud rate setting will be same as addressed communication configuration setting.

![](_page_32_Picture_15.jpeg)

![](_page_32_Figure_16.jpeg)

Figure 5-2-5A

![](_page_32_Figure_18.jpeg)

| Printer S         | etting   |
|-------------------|----------|
|                   | ıg —     |
| Interval(m):      | 5        |
| V Print period(24 | 1 hours) |
| On Time(h):       | 08       |
| Off Time(h):      | 17       |
|                   | ADVANCE  |
| OK                | CANCEL   |

TPµP-A40 micro Pinter is recommended.

#### 5.2.6 PUR management

As Figure 5-2-6 shows:

Purview mamagement is used for instrument password control and number of users. Higher level parameters can only accessed by administrator.

| Purview       | Setting         |
|---------------|-----------------|
| Password      |                 |
| User Name:    | 1#administrator |
| Old Password: | *****           |
| New Password: | *****           |
| New Password: | ***             |
| Advanced Set  | Purview Set     |
| ОК            | CANCEL          |

![](_page_33_Figure_6.jpeg)

Change password

User can only change their own's password.

Administrator setting

It provides to advance level user setting. As in Figure 5-2-6C

| Name           | Setting range                                    | description            | Setting |
|----------------|--------------------------------------------------|------------------------|---------|
| DE #           | 000 - 200                                        | Instrument com address | 001     |
| Buad rate(bps) | 1200、2400、4800、9600、19200、<br>38400、57600、115200 | Buad rate selected     | 9600    |

![](_page_33_Picture_12.jpeg)

| User Name:    | 1#operator |
|---------------|------------|
| Old Password: | *****      |
| New Password: | *****      |
| New Password: | *****      |

![](_page_33_Figure_14.jpeg)

| Administrators Set Operate set                       | Water Name Set                                  | Operate Set                                                                                                    |
|------------------------------------------------------|-------------------------------------------------|----------------------------------------------------------------------------------------------------|
| Clear contents<br>Reset parameter<br>Backup or Reset | Meter Name: SWP-ASR<br>Sub Name1:<br>Sub Name2: | <ul> <li>Option Display</li> <li>Disabled Power ON/OFF</li> <li>Disabled Value Change</li> <li>User Limited</li> </ul> |
| CANCEL                                               | OK CANCEL                                       | OK CANCEL                                                                                                    |

Figure 5-2-6C

Figure 5-2-6D

Figure 5-2-6D, click "Operating record display", It will be show as Figure 5-2-6E

|              |   | 08-10-08     | 21:03:48 | -0)     | Operate                     | 🔒 🖺                 |   |              |
|--------------|---|--------------|----------|---------|-----------------------------|---------------------|---|--------------|
| Current time | > | 1-8<br>/8 Da | iteTime  |         | Operation                   | $\leftarrow$        |   | Display mode |
|              |   | 1 10-08      | 20:54:56 | CHANGE  | CHO1 UNIT(KPa→              | ►°C)                | L |              |
|              |   | 2 10-08      | 17:42:36 | CHANGE  | CH01 $(100 \rightarrow 10)$ | 00)                 |   |              |
|              |   | 3 10-08      | 16:58:17 | COMM1B/ | AUD RATE(9600 →             | 1200)               |   |              |
|              |   | 4 10-08      | 13:33:26 | CHANGE  | TAG_CHO1 (CH01-             | →TH)                |   |              |
| Record #     |   | 5 10-08      | 12:27:22 | CHANGE  | PASSWORD                    |                     |   | -            |
|              |   | 6 10-08      | 10:50:11 | CHANGE  | SPAN_UP_CH01 (1000          | ) <del>→ 130)</del> |   | Event detail |
|              |   | 7 10-08      | 09:16:05 | CHANGE  | FITTING CURVE_CHO           | 1 (0FF              |   |              |
|              |   | 8 10-08      | 08:58:01 | CHANGE  | RECORD INTERVAL(3           | <b>→</b> 1)         |   |              |
| Event time   |   |              |          |         |                             |                     |   |              |
|              |   |              |          |         |                             |                     |   |              |
|              |   |              |          |         |                             |                     |   |              |

Figure 5-2-6E

Note: System can display different mode of events by press **F1** if events number is not enough to display in one line.

- 1) In Figure 5-2-6D: It is selectable to click "Disable power On/Off record", " Disable parameter admend"
- 2) In Figure 5-2-6D: If "Limit user operating record" was selected, the record can only be accessed by purviewed user.

![](_page_34_Figure_9.jpeg)

Figure 5-2-6D: It can reset the instrument's recording data of "curve", "alarm" and "user operating record".

| 01               | Backup or Reset           |
|------------------|---------------------------|
| Clear contents   | Backup Time List:         |
| History data     | Backup1:08-10-01 10:10:20 |
|                  | Backup2:08-10-02 13:10:36 |
| Alarm record     | Backup3:08-10-03 08:11:10 |
| Power failure    | Backup Restore            |
|                  | Backup 1 Restore 1        |
| Operation record | Backup 2 Restore 2        |
| CANCEL           | Backup 3 Restore 3        |
| CANCEL           | Clean all CANCEL          |

![](_page_35_Figure_1.jpeg)

Figure 5-2-6F

Figure 5-2-6E: the advance administrator can create 3 sets of configuration backup file with referring time. User can restore instrument setting accordingly. The backup parameters can also be reset by pressing **CANCEL**.

> 1 Administrator setting

It is only "1# administrator" The highest purviewer) can access and change. It include: number of operaters, number of administrators, purview level and recorver initial user password. Figure 5-2-6F

| Administr | ator Set   |  |  |  |  |
|-----------|------------|--|--|--|--|
| Operator: | 5          |  |  |  |  |
| Admini:   | 1          |  |  |  |  |
|           |            |  |  |  |  |
| Item:     | 1#operator |  |  |  |  |
| Name:     | 1#operator |  |  |  |  |
| Empty     |            |  |  |  |  |
| CANCEL    |            |  |  |  |  |

Note: The total purview level is 10. "1# adaministrator" (The highest purview's user) can set purview level for others.

### 5.2.7 Analog output configuration

For analog output instrument, it will display the "analog output" diagram. Figure 5-2-7A and 5-2-7B shows. The analog output V or I value can correspond channel sampling computing or flow rate result. <u>The instrument display will be disable if no function of Analog output. With the function,</u> the maximum channels will be only 8. The analog output will occupy maximum 4 input channel's terminals from 9-12. The parameter refer to below:

| Name                         | Setting range                                              | Description                                                                                                    | Factory setting         |
|------------------------------|------------------------------------------------------------|----------------------------------------------------------------------------------------------------|-------------------------|
| Analog output                | 1 - 4                                                      | Analog output CH tags                                                                                                    | Real value              |
| Output modes                 | Voltage, Current                                           | Setting the signal mode of linear output                                                                                              | Real value              |
| Sampling CH                  | NULL、1 - 9                                                 | Setting the CH's of linear output. NULL is no output.                                                                                 | NULL                    |
| Output range                 | 0 - 20 (mA),<br>0 - 5 (V)                                  | Analog output range setting. (Assume that<br>in the scope to be possible to establish<br>willfully e.g. 2-3V or 0-10mA)               | Real value              |
| Corresponding<br>Value type  | Sampling, transient<br>flow, instantaneous<br>heat energy. | Analog output corresponding type                                                                                                    | Sampling                |
| Corresponding<br>value range | -999999999                                                 | Corresponding CH's value range of linear<br>output(For flow CH, it is the instantaneous<br>flow rate, other's areCH's sampling value) | Sampling<br>measurement |
| Zero offset                  | Entire range                                               | Linear output zero offset                                                                                                    | 0.0000                  |
| P offset                     | Entire range                                               | Linear output proportion offset                                                                                                    | 1.0000                  |

[Note] Real output signal = Analog output \* P offset + Zero offset

| CH      | 1               |
|---------|-----------------|
| ik CH   | NULL            |
| Туре    | CURRENT         |
| Range   | 4.0 ~ 20.0      |
| k Range | 0.0000 ~ 100.00 |
| o l     | 0.0000          |
| e 「     | 1.0000          |

| AO CH       | 1               |
|-------------|-----------------|
| Link CH 🛛 🗍 | NULL            |
| Out Type 🛛  | volt            |
| Out Range   | 1.0 ~ 5.0       |
| Link Range  | 0.0000 ~ 100.00 |
| zero [      | 0.0000          |
| Rate        | 1.0000          |

Figure 5-2-7A

Figure 5-2-7B

Note: Maximum of analog output will be 4 CHs. The corresponding CH can be selected from "CH01–CH09". Output mode will be Current (I dc) or Voltage (V dc). "NULL" is not analog output function.

### 5.2.8 USB Configuration

Recording data format:

ASR is recommended. It can be converte to

XIs / CSV format by data analysis software.

| USB Setting                 |  |  |  |  |
|-----------------------------|--|--|--|--|
| Save Date                   |  |  |  |  |
| ✓ History Data ✓ Option log |  |  |  |  |
| ✓ Other Data                |  |  |  |  |
| File format: ASR            |  |  |  |  |
| OK                          |  |  |  |  |

Figure 5-2-8

# **6** Communication

SWP-ASR300 A series will be able to communicate with computer by using RS-232C or RS-485. Either of them is selectable. The SWP-ASR300 A series chart recorder management software is ready for user to remoting moniter, configuration setting, data transferring, and profile printing as well

### 6.1 Communicating connection

![](_page_37_Figure_5.jpeg)

Notes: Communication connection or disconnection should be under instrument power off condition.

![](_page_37_Figure_7.jpeg)

# 7. Model and suffix code – Ordering information

| Model     | Spec.<br>code | Additional code | description                                               |  |  |
|-----------|---------------|-----------------|-----------------------------------------------------------|--|--|
| ASR301    |               |                 | ASR300 (1 ch)                                             |  |  |
| ASR302    |               |                 | ASR300 (2 ch) (standard configuration)                    |  |  |
| ASR303    |               |                 | ASR300 (3 ch)                                             |  |  |
| ASR304    |               |                 | ASR300 (4 ch)                                             |  |  |
| ASR305    |               |                 | ASR300 (5 ch)                                             |  |  |
| ASR306    |               |                 | ASR300 (6 ch)                                             |  |  |
| ASR307    |               |                 | ASR300 (7 ch)                                             |  |  |
| ASR308    |               |                 | ASR300 (8 ch)                                             |  |  |
| ASR309    |               |                 | ASR300 (9 ch)                                             |  |  |
| ASR310    |               |                 | ASR300 (10 ch)                                            |  |  |
| ASR311    |               |                 | ASR300 (11 ch)                                            |  |  |
| ASR312    |               |                 | ASR300 (12 ch)                                            |  |  |
| Momony    | -1            |                 | 32 Mb (default)                                           |  |  |
|           | -2            |                 | 64 Mb                                                     |  |  |
| Capacity  | -3            |                 | 160 Mb                                                    |  |  |
|           | -0            |                 | Simple Chinese                                            |  |  |
|           | -1            |                 | English                                                   |  |  |
| Languages | -2<br>-3      |                 | Traditional Chinese                                       |  |  |
|           |               |                 | Multi-languages                                           |  |  |
|           |               | /C2             | RS-232 comm port <sup>*1 *2</sup>                         |  |  |
|           |               | /C3             | RS-485 comm port <sup>*1</sup>                            |  |  |
|           |               | /P(1-6)         | No. of DC24V Power outpot                                 |  |  |
|           |               | /AO(1-4)        | No. of linear output *3                                   |  |  |
|           |               | /F(1-4)         | No. of frequency input *3                                 |  |  |
| Crocolf   | - atlan       | /J(1-12)        | No. of (Normally open) Relays                             |  |  |
| Specif    | Ication       | /JB(1-4)        | No of (Normally open/close) relays                        |  |  |
| /L<br>/T  |               | /L              | Flow accumulating function (included report function)     |  |  |
|           |               | /Т              | Nutual gas operating function (included report functions) |  |  |
|           |               | /PID            | PID control functions                                     |  |  |

\*1. One of /C2  $_{\rm c}$  /C3 can be selected. By using  $\mu$  printer, must be RS-232 (/C2) port available. \*2. TP  $\mu$  P-A40 micro printer is recommended

\*3. If analog output or frequency input are selected, the maximum universal inputs number will be 8 (Please refer to manual detail)

e.g.: ASR108-2-1/J4/C2 Instrument dimension is 144×144×240, 8 channels, English revision ASR chart recorder. With 4 relay outputs (normally open) and RS-232 comm port, 64MB internal memory capacity.

| Module           | Code | Description                                       |
|------------------|------|---------------------------------------------------|
| SWP-ASR300 A-PW  |      | Power supply board, 6x DC24V power output $(0-6)$ |
| SWP-ASR300 A-AI  |      | Multi-channel isolation board (1-8)               |
| SWP-ASR300 A-USB |      | USB Memory (1: 64Mb, 2: 128Mb)                    |

### 8 Maintainance

In order to ensure the instrument working properly, regular maintanence is necessary.

### 8.1 Connection inspection

Ensure L, N, G power connection points are tighten. (Grounding resistance must  $\leq 100 \Omega$ ) Ensure input signals wiring are properly contacted.

### 8.2 Operating environment

Operating temperature: -15°C—60°C; Humidity: 10%—85% (without condensated);

Please do not use the instrument under direct sunlight, high humidity, corrosive gases and strength electromagnetism conditions.

The front installation panel thickness should be  $\geq$  4mm

Please install the instrument with carefully.

### 8.3 Replace spoilt fuse

Steps:

- Ensure power off the instrument
- Disassemble the front panel with 2 screws under front cover.
- Pull out the power board from the rack.
- Replace fuse
- Re-install.
- Power up and check the working status.

### 8.4 Calibration

Please ensure instrument calibration yearly.

There are some calibration tools recommended:

```
Standard DC voltage signal generator (Output: 20mV-20V Accuracy \pm 0.005\%);
Variable resistor (Output: 0.1-500\Omega Accuracy \pm 0.001\% Resolution 0.001 \Omega).
```

Calibration process:

- 1 Power up instrument with correct GND, warmup 30 minutes or above;
- 2 Ensure environments is instrument acceptable condition;
- 3 Input measurement points (0, 50%, 100%) of measurement range, record down input value Vs measuring value;
- 4 Amend zero and P offset value in the instrument according the following formular.

Measuring value<sub>1</sub>  $\times$  Proportion + Zero = calibrated value<sub>1</sub>

Measuring value<sub>2</sub>  $\times$  Proportion + Zero = Calibrated value<sub>2</sub>

### 8.5 Change battery

The instrument backup 3.6V battery can be found on mainboard. It need to be replaced if clock dosen't run when power is off.

![](_page_40_Picture_13.jpeg)

![](_page_41_Picture_0.jpeg)

Smart people. Smart products. World wide.

![](_page_41_Picture_2.jpeg)

### CHARM FAITH AUTOSYSTEM CO., LTD.

17th Floor,Fairmont House,8 Cotton Tree Drive,Central,Hong KongTel:00852-31190198Fax:00852-25305488Web: <a href="http://www.swp.com.cn">http://www.swp.com.cn</a>Email: swp@swp.com.cn</a>